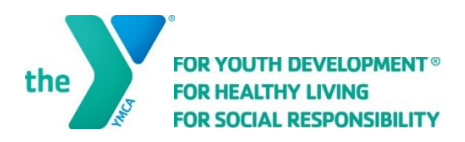

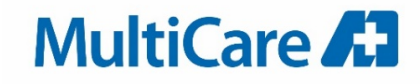

Congratulations on completing your MultiCare health program. The YMCA is grateful to help you on your continued journey to reclaim your health. Please follow the steps below to activate your complementary 1 month membership to the YMCA of Pierce and Kitsap counties.

1) Click the <u>https://ymcapkc.info/multicare-graduate</u> link.

## 2) Select Options:

| PROGRAM            | COURSE                             | COURSE SESSION                       | START DATE       | SESSION PRICE       | OPTION PRICES     |  |
|--------------------|------------------------------------|--------------------------------------|------------------|---------------------|-------------------|--|
| Healthy Lifestyles | Journey<br>to<br>Healthy<br>Living | 2022   MultiCare<br>Graduate Program | multiple options | Included in Tuition | Member<br>\$63.00 |  |

## 3) Select Month:

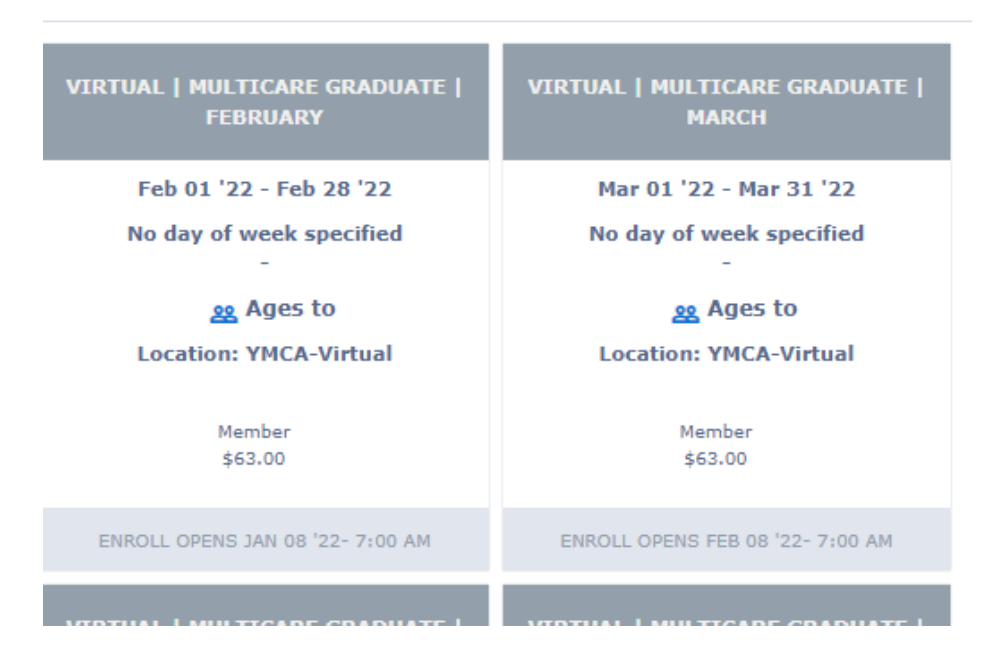

## \*Please note:

- Registration starts the 8<sup>th</sup> of each month and goes to the 1<sup>st</sup> of the following month. For example February registration starts January 8<sup>th</sup> and end February 1<sup>st</sup>.

- The complementary 1-month membership starts the first of the month and ends the last day of the month, regardless of the time of registration.

| L                               | .ogin/Regist         | er        |   |         |
|---------------------------------|----------------------|-----------|---|---------|
| Username                        |                      |           |   |         |
| Password                        |                      |           |   |         |
|                                 | Login                |           |   |         |
|                                 | Forgot Password?     | ?         |   |         |
|                                 | Create Account       |           |   |         |
| irst name                       | *Last name           |           |   | _       |
|                                 | ]                    |           |   |         |
| mplete this field.              | Complete this field. |           |   |         |
| intiloate                       | Email                |           |   |         |
| nder                            | Grade                |           |   |         |
| -None                           | ; N/A                |           | * |         |
| siness Phone                    | Home Phone           |           |   |         |
|                                 |                      |           |   |         |
| bile Phone                      | Other Phone          |           |   |         |
| ailing Streat                   | Mailing City         |           |   |         |
| iiing Sueer                     |                      |           |   |         |
| Select `NEXT' a total of 3 tim  | es to get to 'Su     | mmarv'    |   |         |
|                                 |                      | initial y |   | -       |
| Back O<br>Register              | Questions            | Contracts |   | Summary |
| register                        |                      |           |   |         |
|                                 |                      |           |   |         |
|                                 |                      |           |   |         |
|                                 |                      |           |   |         |
| Select the Shopping Cart icon   |                      |           |   |         |
| ) Select the Shopping Cart icon |                      |           |   | _ 🖊     |

| Initial Fee       |           | \$63.0     |
|-------------------|-----------|------------|
| GRAND TOTAL       |           | \$63.0     |
| Enter Coupon Code |           | Apply Code |
| 0                 | 0         |            |
| Register          | Questions | Contracts  |

Then select 'Apply Code'

8) After the entering the MultCare Graduate promo code, received from your instructor, your grand total should show as \$0.00. Select 'Finish'.

| Initial Fee       | \$63.00    |
|-------------------|------------|
| Discounts         | -\$63.00   |
| GRAND TOTAL       | \$0.00     |
| Enter Coupon Code | Apply Code |

9) Upon your first visit to a YMCA in either Pierce or Kitsap Counties you will be asked to show photo ID, take your picture and sign building waivers. After that you will have access to all 9 community centers for the month.

If you have questions please feel free to contact us at <u>Reclaimyourhealth@ymcapkc.orq</u> or 253-460-8931.